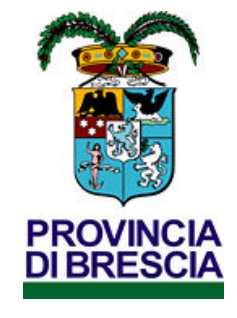

**Settore Lavoro** 

# Gestore dei Servizi (GSS)

# Portale S.INTE.S.I.

### <u>Provincia di Brescia</u>

# Funzioni modulo applicativo per

## PIANO PROVINCIALE DISABILI

### Accesso al portale web e all'applicativo GSS – Gestore dei Servizi

Per poter accedere all'applicazione occorre logarsi all'area riservata del portale Sintesi della Provincia di Brescia al link: https://sintesi.provincia.brescia.it/sintesi/home.aspx, Selezionare la voce Login,

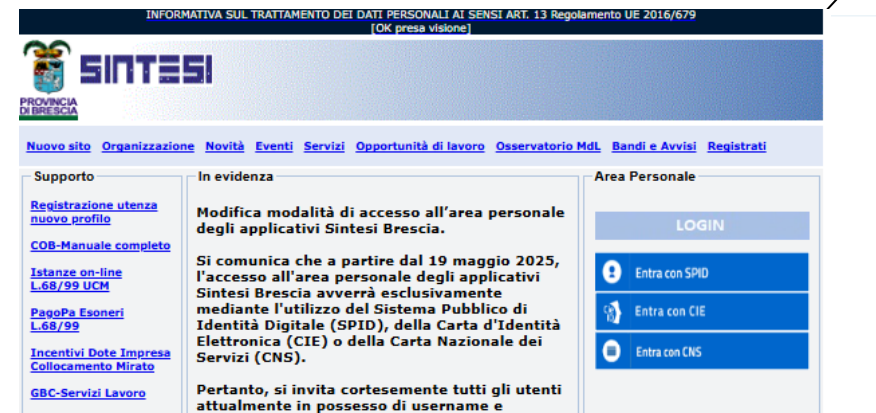

per l'applicativo GSS occorre preventivamente registrarsi (o associarsi al ruolo) attraverso il link: <u>http://sintesi.provincia.brescia.it/sintesi/registrazione/menuregistrazione.aspx</u> sezione REGISTRAZIONE UTENTI PER ADERIRE AD AVVISI, BANDI E PROGETTI, seguendo le indicazioni descritte dal manuale per registrarsi ed ottenere le credenziali di accesso Dopo essersi logati utilizzare il bottone verde GSS per accedere all'applicativo. Nel caso di abbianamento alla propria utenza di più ruoli di utilizzo per utilizzare l'applicativo potrebbe rendersi necessario cliccare sul pulsante Cambia servizio in parte al servizio stesso.

| and a second second                                                                                                    |                                                                                                    | V.3.0.4                                                                                                    |                                                                                                    |                                                                                                    |                                                             |
|----------------------------------------------------------------------------------------------------|----------------------------------------------------------------------------------------------------|----------------------------------------------------------------------------------------------------|----------------------------------------------------------------------------------------------------|----------------------------------------------------------------------------------------------------|-------------------------------------------------------------|
| ome portale                                                                                                    | GSS                                                                                                    |                                                                                                    |                                                                                                    |                                                                                                    |                                                             |
| iffici                                                                                                    |                                                                                                    |                                                                                                    |                                                                                                    |                                                                                                    |                                                             |
| pi e Ucm                                                                                                    |                                                                                                    |                                                                                                    |                                                                                                    |                                                                                                    |                                                             |
| )rgani di<br>artecipazione                                                                                                    | 6                                                                                                    |                                                                                                    |                                                                                                    |                                                                                                    | - 14<br>- 14                                                |
| DML                                                                                                    | Dati Login                                                                                                    |                                                                                                    | and the second second                                                                                                    |                                                                                                    |                                                             |
| Isservatorio<br>fercato Lavoro                                                                                                    |                                                                                                    | a-1 .00                                                                                                    |                                                                                                    |                                                                                                    |                                                             |
| Pubblicazioni e<br>Ionitoraggi                                                                                                    | Modifica password                                                                                                    |                                                                                                    |                                                                                                    |                                                                                                    |                                                             |
| CITTADINI                                                                                                    | Richiedi un nuovo profilo                                                                                                    | di registrazione                                                                                                    |                                                                                                    |                                                                                                    |                                                             |
| iervizi                                                                                                    | <u>8</u> 0                                                                                                    |                                                                                                    |                                                                                                    |                                                                                                    |                                                             |
| Sacheca pubblica<br>Offerte di Lavoro                                                                                                    | Associa Login a smart ca                                                                                                    | rd                                                                                                    |                                                                                                    |                                                                                                    |                                                             |
| Maduliatica                                                                                                    | logout                                                                                                    |                                                                                                    |                                                                                                    |                                                                                                    |                                                             |
| Drientamento                                                                                                    |                                                                                                    |                                                                                                    |                                                                                                    |                                                                                                    |                                                             |
| Drientamento                                                                                                    |                                                                                                    |                                                                                                    |                                                                                                    |                                                                                                    |                                                             |
| Dientamento<br>DATORI DI<br>LAVORO                                                                                                    | Per evitare disguidi è prefe                                                                                                    | ribile usare quale browser di nav                                                                                                    | igazione web Internet E                                                                                                    | xplorer di Microsoft , sblocci                                                                                                    | re le popup aggiungere il nostro                            |
| Drientamento<br>DATORI DI<br>LAVORO                                                                                                    | Per evitare disguidi è prefe<br>sito in visualizzazione com                                                                                                    | ribile usare quale browser di nav<br>patibilità versione.                                                                                                    | igazione web Internet E                                                                                                    | xplorer di Microsoft , sblocc:                                                                                                    | rre le popup aggiungere il nostro                           |
| Drientamento<br>DATORI DI<br>LAVORO<br>lewsletter<br>omunicazioni                                                                                                    | Per evitare disguidi è prefe<br>sito in visualizzazione com                                                                                                    | ribile usare quale browser di nav<br>patibilità versione.                                                                                                    | igazione web Internet E                                                                                                    | xplorer di Microsoft , sblocc:                                                                                                    | rre le popup aggiungere il nostro                           |
| Inientamento<br>DATORI DI<br>LAVORO<br>lewsletter<br>Comunicazioni<br>a firma digitale                                                                                                    | Per evitare disguidi è prefe<br>sito in visualizzazione com<br>In questa sezione puo' vis<br>servizio attualmete logato                                                                                                    | ribile usare quale browser di nav<br>patibilità versione.<br>ualizzare l'elenco dei servizi a su<br>lei ha in uso i seguenti applicati                                                                                                    | igazione web Internet E<br>a disposizione per il qui<br>vi: GSS; Se la sua userna                                                                                                  | xplorer di Microsoft , sblocci<br>ale è abilitato ad operare. Co<br>me è abbinata ad altri serviz                                                                                                    | irë le popup aggiungërë il nostro<br>1 il                   |
| Drientamento<br>DATORI DI<br>LAVORO<br>Lewsletter<br>Iomunicazioni<br>a firma digitale<br>Iomunicazioni                                                                                               | Per evitare disguidi è prefe<br>sito in visualizzazione com<br>In questa sezione puo' vis<br>servizio attualmete logato<br>per cambiare servizio e' su<br>visualizzaze. Buà acche de                                                                              | ribile usare quale browser di nav<br>patibilità versione.<br>ualizzare l'elenco dei servizi a su<br>lei ha in uso i seguenti applicati<br>fficiente cliccare sull'icona 'Cemt                                                                   | igazione web Internet E<br>a disposizione per il qui<br>vi: GSS; Se la sya userna<br>pia Servizi' nell'elenco si<br>deficito de vienelizzare                                       | xplorer di Microsoft , sblocci<br>ale è abilitato ad operare. Co<br>me è abbinata ad altri serviz<br>ottostante, in parte al serviz<br>ottostante, cani acime locie                                              | ire le popup aggiungere il nostro<br>1 il<br>0 da           |
| evisitar<br>onunicazioni<br>a firma digitale<br>omunicazioni<br>urgenza                                                                                                    | Per evitare disguidi è prefe<br>sito in visualizzazione com<br>In questa sezione puo' vis<br>servizio attualmete logato<br>per cambiare servizio e' su<br>visualizzare. Può anche de<br>accesso, selezionare l'icon                                               | ribile usare quale browser di nav<br>patibilità versione.<br>ualizzare l'elenco dei servizi a su<br>lei ha in uso i seguenti applicati<br>ficiente clicare sull'icona "Cam<br>cidere di scegliere il servizio pres<br>a 'Imposta predefinito'.  | igazione web Internet E<br>a diaposizione per il qui<br>vi: GSS; Se la sea userna<br>zia Servizi' nell'elenco si<br>definito da visculizzare s                                     | xplorer di Microsoft , sblocci<br>ele è abilitato ad operare. Co<br>me è abbinata ad altri servizi<br>titostante, in parte al servizi<br>empre ad ogni primo login c                                             | ire le popup aggiungere il nostro<br>1 il<br>,<br>0 da<br>i |
| evisitar<br>oficial di anticologia<br>avvisitar<br>omunicazioni<br>s firms digitale<br>omunicazioni<br>urgenza<br>rocedura di<br>obilità L223/91                                                      | Per evitare disguidi è prefe<br>sito in visualizzazione com<br>In questa sezione puo' vis<br>servizio attualmete lopato<br>per cambiare servizio e' su<br>visualizzare. Può anche de<br>accesso, selezionare l'icon<br>Predefinito auoi                           | ribile usare quale browser di nav<br>patibilità versione.<br>Le la in uso i seguenti applicati<br>ficiente cliccere sull'icona "Cam<br>cidere di scegliere il servizio pret<br>a "Imposta predefinito".                                         | igazione web Internet E<br>a disposizione per il qui<br>vi GSS; Se la sa userna<br>is Servizi nell'elenco si<br>definito da visualizzare s<br>Cambia Servizi I                     | cplorer di Microsoft , sblocci<br>ne è abbilitato ad operare. Co<br>me è abbinata ad altri serviz<br>attostante, in parte al servizi<br>empre ad ogni primo login o<br>mposta predefinito                        | ire le popup aggiungere il nostro<br>n il<br>o da<br>i      |
| Joinntamento<br>Diantamento<br>DATORI DI<br>LAVORO<br>Jewsletter<br>Jomunicazioni<br>a firma digitale<br>Jomunicazioni<br>Vergenze<br>mocedura di<br>nobilità L.223/91<br>rospetto<br>ripomativo L.65 | Per evitare disguidi è prefe<br>sito in visualizzazione com<br>In questa sezione puo' vis<br>servizio attualmete logato<br>per cambiare servizio e' su<br>visualizzare. Può anche de<br>accesso, selezionare l'icon<br>Predefinito kuolo<br>N Enti<br>Sestenz_PPD | ribile usare quele browser di nav<br>patibilità versione.<br>ualizzare l'elenco dei servizi a su<br>lei ha in uso i seguenti applicati<br>ficiente cliccare sull'icona 'Camt<br>cidere di sceglirer il servizio pret<br>i Imposta predefinito'. | igazione web Internet E<br>a disposizione per il qui<br>vi GSS; Se la sea userna<br>bia Servizi' nell plenco si<br>definito da visualizzare si<br>Cambia Servizi<br>Cambia Servizi | xplorer di Microsoft , sblocci<br>ale è abilitato ad operare. Co<br>me è abbinata ad altri servizi<br>ottostante, in parte al servizi<br>empre ad ogni primo login c<br>mposta predefinito<br>mposta predefinito | rre le popup aggiungere il nostro<br>n il<br>o da<br>i      |

Si Precisa che il percorso di seguito illustrato è a titolo di esempio (attenersi sempre alle indicazioni operative di gestione previste dal bando pubblicato) ed è da utilizzarsi solo dagli Operatori che hanno presentato ed ottenuto l'avvio da parte della Provincia di Brescia del relativo progetto attraverso l'adesioen al bando tramite l'applicativo GBC – Gestore Bandi e Corsi.

#### 1. Accesso al fascicolo del lavoratore e struttura del fascicolo

#### 1.1. Accesso al fascicolo del lavoratore

Dopo aver effettuato il Login con successo per accedere al fascicolo di un lavoratore l'Operatore deve acquisire dal destinatario delle azioni la **Carta Regionale dei Servizi CRS** (o più comunemente detta tessera sanitaria).

Di seguito vengono elencati i passi che l'utente deve seguire per accedere al fascicolo del lavoratore.

A. All'avvio dell'applicativo <u>GSS – Gestore dei Servizi</u> cliccare sulla voce <u>Lavoratore</u> del menù di sinistra del Gss visualizzare la maschera ,selezionando il link <u>Ricerca</u> da dove , dopo aver inserito nel vostro apposito lettore di smart card la CRS- Carta Regionale dei Servizi di proprietà della persona interessata, si seleziona il pulsante <u>Attiva Ricerca da CRS</u> per visualizzare il risultato di ricerca del fascicolo lavoratore.

(N.B. se si riscontrono problemi al primo utilizzo della CRS si veda l'allegato A della presente guida.)

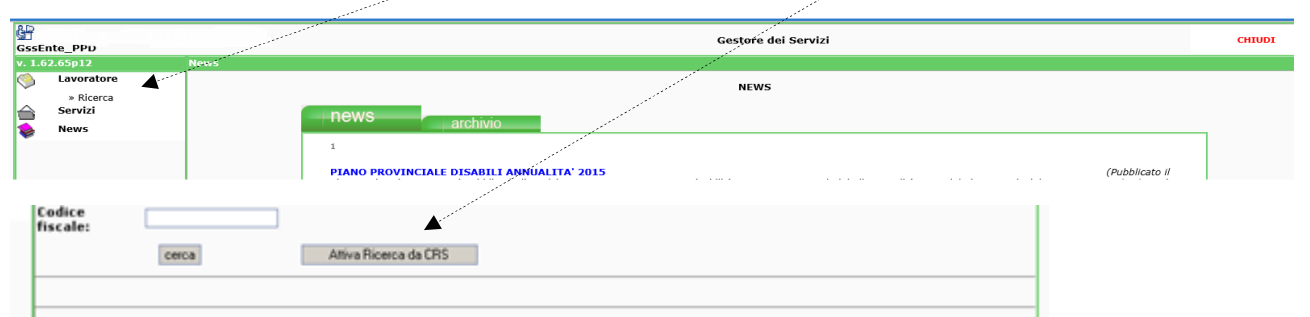

| cerca Attiva Ricerca da CRS |                |                         |      |  |  |
|-----------------------------|----------------|-------------------------|------|--|--|
| Codice fiscale              | Cognome e nome | Data e luogo di nascita | Mod. |  |  |
|                             |                |                         |      |  |  |
| Pagina 1                    |                |                         |      |  |  |

È fattibile la ricerca per codice fiscale ma l'accesso al fascicolo è condizionato dall'utilizzo del codice pin precedentemente rilasciato.

#### 1.2. Struttura del fascicolo del lavoratore

Il fascicolo del lavoratore visibile per questo ruolo di utilizzo dell'applicativo GSS è suddiviso nelle sezioni Erogazioni servizi e Scheda Anagrafica

| •                                        |                                       |                 | - 0          |
|------------------------------------------|---------------------------------------|-----------------|--------------|
|                                          | Gestore dei Se                        | vizi            | CHIUDI       |
| Anagrafica > Scheda anagrafica sintetica |                                       |                 |              |
| Nominativo:<br>Codice fiscale:           | Codice SAP:<br>Stato SAP: NON INVIATA | Profiling: 0    | Verifica SAP |
| Erogazioni se                            | vizi                                  | Sch. Anagrafica |              |

### 2. Struttura dei dati della Scheda Anagrafica

2.1. La Scheda Anagrafica è suddivisa nelle seguenti sotto sezioni:

A. **SINTESI** (pagina iniziale sintetica della persona): visualizza in sola lettura l'anagrafica di base del lavoratore;

B. **<u>Dati personali</u>**: visualizza in lettura \ modifica l'anagrafica del lavoratore con la possibilità di modificare le informazioni riguardanti la residenza, la cittadinanza, il recapito telefonico, ecc, ecc;

C. <u>Domicilio e altri recapiti</u>: visualizza in lettura \ modifica le informazioni riguardanti il domicilio del lavoratore;

D. <u>**PIP**</u>: per il Piano di Intervento Personalizzato e calcolo della fascia di intensità di aiuto per le attività previste dal bando a cui si aderisce.

| - |                                    | and the second second second second second second second second second second second second second second second |                             | - 0          |
|---|------------------------------------|----------------------------------------------------------------------------------------------------|-----------------------------|--------------|
|   |                                    |                                                                                                    | Gestore dei Servizi         | CHIUDI       |
|   | Anagrafica > Scheda anagrafica sin | tetica                                                                                                    |                             |              |
|   | Nominativo:<br>Codice fiscale:     | Codice SAP:<br>Stato SAP: NON IN                                                                                 | Profiling: 0<br>VIATA       | Verifica SAP |
|   |                                    | Erogazioni servizi                                                                                               | Sch. Anagrafica             |              |
|   | SINTESI                            | Dati personali                                                                                                   | Domicilio ed altri recapiti | PIP          |

#### 2.2 Piano di Intervento Personalizzato PIP e calcolo alla fascia di intensità di aiuto

La maschera PIP è fondamentale per prendere in carico il destinatario delle attivtà e calcolare la fascia di aiuto.

- A. Per iniziare Selezionare la scheda PIP;
- **B.** selezionare il campo Id progetto (con il progetto relativo al bando in gestione) ;
- **C.** selezionare il campo Priorità per l'assegnazione da abbianare alla dote;

|                                                                           |                                                                                                    |                                         | SHIODI |
|---------------------------------------------------------------------------|----------------------------------------------------------------------------------------------------|-----------------------------------------|--------|
| cheda profes                                                              | sionale > Inserimento Piano Inserimento personalizzato                                                                                                    |                                         |        |
| lominativo:                                                               |                                                                                                    | Codice fiscale:                         |        |
|                                                                           | Erogazioni servizi                                                                                                    | Sch. Anagrafica                         |        |
|                                                                           |                                                                                                    |                                         |        |
|                                                                           |                                                                                                    |                                         | NOU    |
| SI                                                                        | SINTESI Dati personali                                                                                                    | Domicilio ed altri recaniti             | DTD    |
| ata del:                                                                  | [ cerca ] (formato 'gg/mm/aaaa')                                                                                                    |                                         |        |
| Data del:                                                                 | [[ cerca ] (formato 'gg/mm/aaaa')                                                                                                    | a 1 Carica Procetti                     | Far    |
| Data del:                                                                 | [ cerca ] (formato 'gg/mm/aaaa')                                                                                                    | a ] Carica Progetti                     |        |
| Data del:<br>inte<br>inte<br>inte<br>inte<br>inte<br>inte<br>inte<br>inte | [ cerca ] (formato 'gg/mm/aaaa')<br>[ cerca<br>. Piano Provinciale Disabili annualit2. Dote Lavoro Persone                                                                                                    | a ] Carica Progetti ]                   |        |
| Data del:                                                                 | [ cerca ] (formato 'gg/mm/aaaa')<br>[ cerca ] [ cerca ] [ c | a ] Carica Progetti ]<br>con Disabilità |        |
| Data del:<br>inte<br>kccreditato<br>d<br>friorità:<br>ascia               | [ cerca ] (formato 'gg/mm/aaaa')<br>[ cerca ] [ cerca ] [   | a ] Carica Progetti ]                   |        |

D. selezionare il link Calcola Fascia Aiuto del destinatario della dote;

| Data dei:<br>Ente<br>Accreditato | [ cerca ] (rormato 'gg/mm/aaaa )                                        |
|----------------------------------|-------------------------------------------------------------------------|
| ld<br>Progetto                   | Piano Provinciale Disabili annualità Dote Lavoro Persone con Disabilità |
| Priorità:                        | Assegnazione tramite segnalazione della rete                            |
| -ascia<br>aiuto:                 | Calcola Fascia Aiuto                                                    |

E. compilare selezionando le varie opzioni per i requisiti posseduti dal destinatario nella pagina del calcolo della fascia di aiuto di appartenenza del destinatario della dote e utilizzare la voce <a> calcola fascia per effettuare il calcolo;</a>

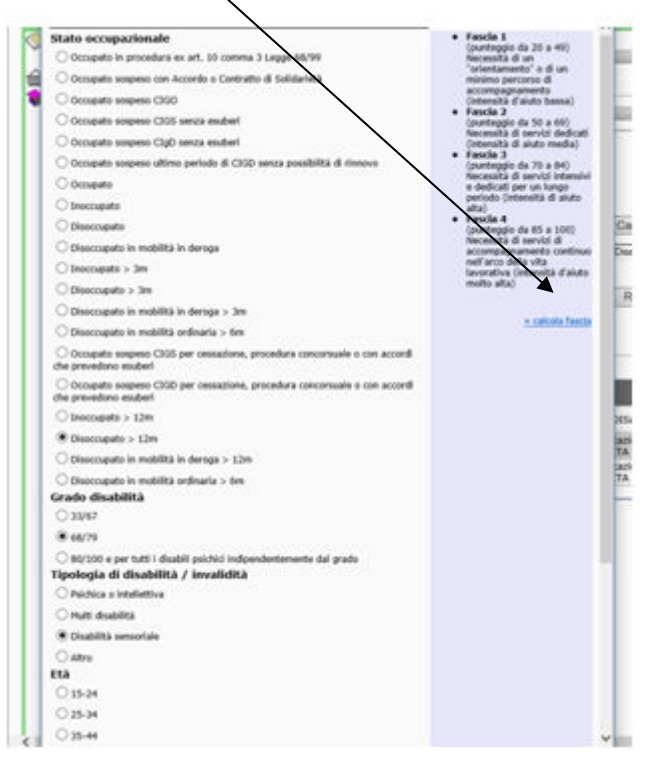

F. salvare per caricare i dati del calcolo della fascia di aiuto del destinatario utilizzando la voce

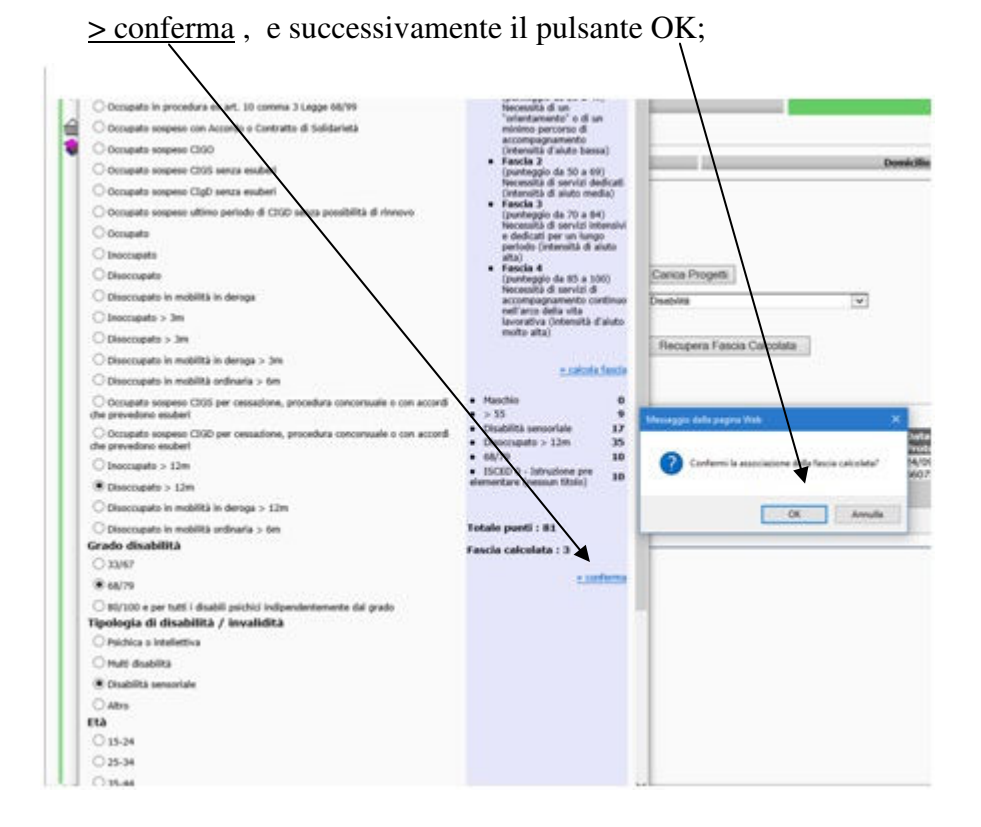

G. selezionare il bottone Recupera Fascia Calcolata in modo che il valore sia riportato nell'apposito campo Fascia aiuto;

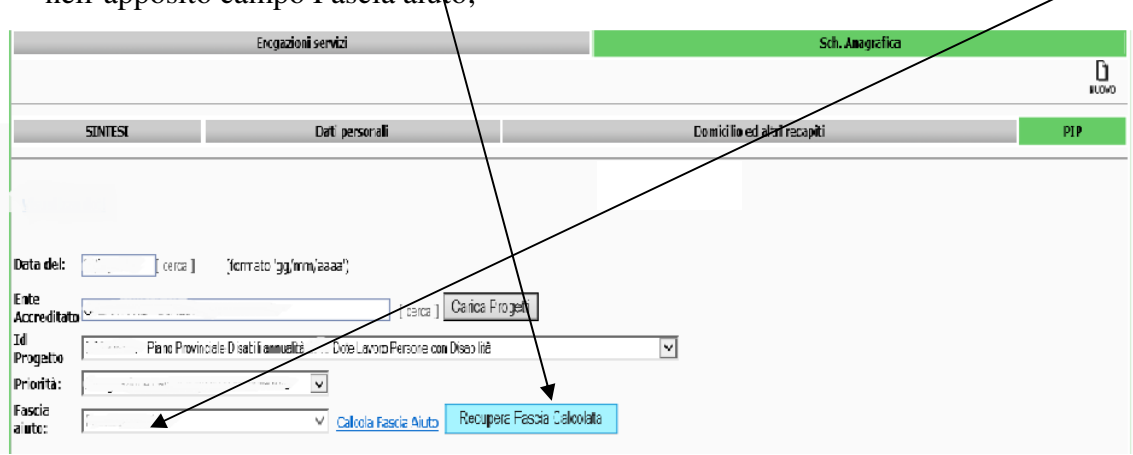

- **H.** selezionare il bottone per passare a redigere il dettaglio del PIP del destinatario ;
- I. Compilare tutti i campi necessari previsti come da indicato nel bando in gestione, inserire i dati del tutor (per inserirli occorre usare la voce "cerca" se il nominativo è già presente o "carica" dopo averli digitati tutti se non presente nell'elenco dei tutor), selezionare, alla voce Piano di Attività Prenotabili, le attività (azioni\servizi) che dovranno fare parte del PIP con la spunta relativa alle singole voci in elenco (la spunta delle singole azioni determina la quota massima da impegnare delle sole azioni selezionate).

| lominativo:                   | Codice fiscale                                                                                                    |                                |
|-------------------------------|----------------------------------------------------------------------------------------------------|--------------------------------|
|                               | Erogazioni servizi                                                                                                    | Sch. Anagrafica                |
|                               |                                                                                                    | SALVA                          |
| SINTESI                       | Dati nersonali                                                                                                    | Domicilio ed altri recaniti Di |
| SATTLES                       | out personal                                                                                                    |                                |
| ata del:                      | Ente<br>Accreditato                                                                                                    | /                              |
| Fascia Intensità              | v                                                                                                    | /                              |
| uto:                          | ×                                                                                                    |                                |
| Integrazione:                 | ×                                                                                                    |                                |
| fitolo Studio:                | *[ cerca ]                                                                                                    | /                              |
| Classe                        | *                                                                                                    |                                |
| Stato occupazionale           | *                                                                                                    |                                |
|                               |                                                                                                    | /                              |
| odice Fiscale Tutor           | [cerca] Carica                                                                                                    | /                              |
| ognome Tutor                  |                                                                                                    | /                              |
| lome Tutor                    |                                                                                                    |                                |
| itolo di studio Tutor         |                                                                                                    |                                |
| nni di esperienza             |                                                                                                    |                                |
| ipo di esperienza nel settore | 0                                                                                                    |                                |
| hiettivi del PIP              | ^                                                                                                    |                                |
| iano di Attività Prenotabili  | Orfinizione della compatanae     Orfinizione della compatanae     Orfinizione rete di sostegno     Orfinatamento e formazione alla ricerca attiva del lavoro     Accompagnamento continuo     Coaching     Servizio di Formazione     Ortificazione della compatanae acquisite in ambito nen     Ormale a informazione     Ortificazione della competanae acquisite in ambito della     gestione di impresa     Servizio di insertimento e avvio al lavoro     Orota aggiunta a processo in caso di triccinio |                                |
| Nuova Comunicazione           | Servizio di mantenimento al lavoro                                                                                                    |                                |

J. salvare il dato complessivo del PIP con il pulsante salva.

| SINTESI Dati personali |              |                                   |                         | Domicilio ed a | ltri recapit            | i        |          |        |          |        |
|------------------------|--------------|-----------------------------------|-------------------------|----------------|-------------------------|----------|----------|--------|----------|--------|
| ata del:               |              | [[ cerca ] (formato 'gg/mm/aaaa') |                         |                |                         |          |          |        |          |        |
| Accreditato            | SELEZIONA ID | PROGETTO CORRETTO                 |                         |                |                         |          |          | ~      |          |        |
| Priorità:              |              | ×                                 |                         |                |                         |          |          |        |          |        |
|                        |              |                                   |                         | Accession      |                         |          |          |        |          |        |
| )ata PIP               | Ente         | ID Progetto                       | Nr.<br>Gruppo<br>Utenti | Stato<br>PIP   | Data e Nr.<br>Protocolo | Dettagli | Modifica | Chiudi | All.     | Stampa |
| Data PIP               | Ente         | ID Progetto                       | Nr.<br>Gruppo<br>Utenti | Stato<br>PIP   | Data e Nr.<br>Protocolo | Dettagli | Modifica | Chiudi | ан.<br>Д | Stampa |

K. Compilato e salvato il dato relativo al PIP, sarà visualizzata la riga relativa al PIP in gestione;

L. Il pulsante Dettagli consente di visualizzare <u>la scheda del PIP</u> precedentemente salavato. Dalla scheda di dettaglio si verificano e attivano le erogazioni (presa in carico e conclusione) delle singole azioni\attività indicate nel PIP (come esemplificato di seguito al punto 3) e si gestisce l'inserimento dei dati dell'eventuale rapporto di lavoro del soggetto (come indicato al successivo punto 5);

| SINTESI                        | Dati personali           | Don                 | nicilio ed altri recapiti | PIP |
|--------------------------------|--------------------------|---------------------|---------------------------|-----|
| Data del:                      |                          | Ente<br>Accreditato |                           |     |
| Priorità:                      |                          | ~                   |                           |     |
| Integrazione:                  |                          | ~                   |                           |     |
| Titolo Studio:                 |                          |                     | *[ cerca ]                |     |
| Classe                         |                          | *                   |                           |     |
| Stato occupazionale            |                          | ~                   | *                         |     |
|                                |                          |                     |                           |     |
| Codice Fiscale Tutor           |                          | [ cerca ] Carica    | •                         |     |
| Cognome Tutor                  | -                        |                     |                           |     |
| Nome Tutor                     |                          |                     |                           |     |
| Titolo di studio Tutor         |                          |                     | ]                         |     |
| Anni di esperienza             |                          |                     |                           |     |
| Tino di esperienza nel settore |                          | -                   |                           |     |
|                                |                          | V                   |                           |     |
| Obiettivi del PIP              |                          | A                   |                           |     |
|                                |                          |                     |                           |     |
|                                |                          |                     |                           |     |
|                                |                          |                     |                           |     |
| Piano di Attività Prenotabili  |                          |                     | -                         |     |
|                                | Defínizione del percorso |                     |                           |     |
|                                | Accompagnamento continuo |                     |                           |     |

- M. il pulsante Stampa 🖨 produce la stampa del PIP Piano intervento personalizzato da sottoscrivere;
- **N.** il pulsante Graffetta della colonna All. *I* attiva la pagina di caricamento dei documenti da allegare come di seguito esemplificato:

Selezionata la graffetta per aggiungere documenti usare il bottone aggiungi 🕒 .

|      | »»                  |                 |           |             |            |            |                  |
|------|---------------------|-----------------|-----------|-------------|------------|------------|------------------|
| - 11 |                     |                 |           |             |            |            |                  |
| - 11 |                     |                 |           |             |            | 0          |                  |
|      | Sono stati f        | trovati 8 docum | enti.     |             |            |            |                  |
| - 11 | D-1-                |                 |           |             | Protocollo |            | C                |
| - 11 | vata<br>caricamento | Documento       | Tipologia | Riferimento | (Numero /  | Operazioni | fica Chiudi All. |

Selezionare dal menù Tipologia il tipo di documento da importare previsto dal bando in gestione, usare "Sfoglia" per selezionare il file sul suo Pc, inserire del testo di riferimento, usare il bottone salva per importare.

| Tipologia: Patto servizio e piano di intervento personalizzato |                             |
|----------------------------------------------------------------|-----------------------------|
| Documento: Sioglia                                             |                             |
| Sono stati trovati 8 documenti.                                |                             |
| Data Documento Tipologia Riferimento Proto                     | ocollo (Numero / Operazioni |

**O.** il pulsante Chiudi 🗹 è da utilizzare solo a percorso di erogazione terminato (come di seguito esemplificato al punto 4).

#### 3. Registrazione dell' Erogazione dei servizi, "presa in carico" e "conclusione".

Di seguito è esemplificato il percorso da seguire per effettuare la registrazione dell'erogazione (presa in carico e conclusione) delle attività (azioni\servizi) selezionate nel PIP.

- Selezionare la pagina PIP dalal Sced. Anagrafica nel fascicolo lavoratore del destinatario;
- Selezionare il bottone Dettagli 🗹 del PIP da gestire;
- Selezionare il bottone in parte alle azioni\servizi del Piano Attività (es. foto successiva);
- Selezionare il bottone Presa in carico 🗹 che si visualizza dopo la scelta di cui sopra (es. foto successiva);

| SINTESI                                                                                                    | Dati p    | ersonali |                         | Domicilio ed altri reca | apiti         | PIP             |
|----------------------------------------------------------------------------------------------------|-----------|----------|-------------------------|-------------------------|---------------|-----------------|
| Data del:                                                                                                    |           |          | Ente<br>Accreditato     | *[ cercs ]              |               |                 |
| Codice Fiscale Tutor<br>Cognome Tutor<br>Nome Tutor<br>Titolo di studio Tutor<br>Anni di esperienza<br>Tipo di esperienza nel settor<br>Obiettivi del PIP | =<br>5_   |          | [cerca] Caca            |                         |               |                 |
| Piano di Attività Prenotabili                                                                                                    | C         | 2. "     | llenes sequisits is sol | 19 fr                   |               |                 |
| Data inizio Data fine<br>0 3                                                                                                    | ID Azione | Azione   | Modalit<br>azione       | à Sede erogatrice       | Dati progetto | Avesa in carico |

E' visualizzata la pagina per effettuare la registrazione di presa in carico per erogare l'attività, che è suddivisa in tre sezioni:

- a. Dati Azione (già precompilata)
- b. Dati presa in carico;
- c. Dati Edizione.
- 1. inserire i dati:
  - Nella sezione Dati presa in carico:
    - 1. Il tipo di candidato
    - 2. la data presa in carico
  - Nella sezione Dati edizione:
    - 1. La Data inizio edizione
    - 2. La Data fine edizione
    - 3. Il **Tutor** attraverso il link [cerca]

|                                                                                                    | Gestore dei Servizi                                                                                                    | CHIUDI      |
|----------------------------------------------------------------------------------------------------|----------------------------------------------------------------------------------------------------|-------------|
| Anagrafica > Presa in c                                                                                                    | rrico senza prenotazione                                                                                                    |             |
| Nominativo: .                                                                                                    | Codice fiscale:                                                                                                    |             |
|                                                                                                    | Dati Azione                                                                                                    | SALVA INDIE |
| Bando                                                                                                    | B                                                                                                    |             |
| Progetto                                                                                                    | 8                                                                                                    | /           |
| Tipologia Progetto                                                                                                    |                                                                                                    |             |
| Ente erogatore                                                                                                    |                                                                                                    |             |
|                                                                                                    |                                                                                                    |             |
|                                                                                                    | Dati Presa in carico                                                                                                    |             |
| Tipo candidato                                                                                                    | · · ·                                                                                                    |             |
| Data presa in carico                                                                                                    | 0                                                                                                    |             |
| Id Progetto:<br>Id Azione:<br>Descrizione Azione<br>Tipo Edizione<br>Modulo<br>Data inizio edizione<br>Data fine edizione<br>N. Ore Edizione:<br>Stato: | But tenzione<br>But tenzione<br>Centra dalla di Grupoo<br>Diverta di Grupoo<br>Diverta di di Grupoo<br>Diverta di di Grupoo<br>Diverta di Grupoo<br>Diverta di G |             |
| Sede op <mark>e</mark> rativa:                                                                                                    | via00)                                                                                                    |             |
| Tutor:                                                                                                    | [ [cerca]                                                                                                    |             |
|                                                                                                    |                                                                                                    | SALVA IND   |

2. salvare il dato con il pulsante salva.

Con il salvataggio della sezione "presa in carico" il sistema rimanda in automatico alla sezione Erogazioni servizi, dove sono visibili e gestibili i servizi (azioni) per poter gestire la conclusione degli stessi.

| lominativo:                                                                                                    |                                                                                                   |                                                                 |                                                                                   | Codi                                         | e fiscale:                                     |                                         |                                             |                                          |                 |                 |                        |                            |
|----------------------------------------------------------------------------------------------------|---------------------------------------------------------------------------------------------------|-----------------------------------------------------------------|-----------------------------------------------------------------------------------|----------------------------------------------|------------------------------------------------|-----------------------------------------|---------------------------------------------|------------------------------------------|-----------------|-----------------|------------------------|----------------------------|
|                                                                                                    | Ero                                                                                               | gazioni servizi                                                 |                                                                                   |                                              |                                                |                                         | S                                           | ch. Anag                                 | Irafica         |                 | _                      |                            |
| ervizi                                                                                                    | >> nuovo >                                                                                        | > <u>[pre</u>                                                   | esa in carico cor                                                                 | n prenotazione                               | 1                                              | [pre                                    | sa in car                                   | rico sen                                 | za pre          | notaz           | tione ]                |                            |
| ervizi a bando                                                                                                   | >> nuovo >                                                                                        | > [pre                                                          | esa in carico cor                                                                 | n prenotazione                               | 1                                              | [pre                                    | sa in car                                   | rico sen                                 | za pre          | notaz           | tione ]                |                            |
|                                                                                                    |                                                                                                   |                                                                 |                                                                                   |                                              |                                                |                                         |                                             |                                          |                 |                 |                        |                            |
| zioni Politiche                                                                                                  | Attive - Minister                                                                                 | •                                                               |                                                                                   |                                              |                                                |                                         |                                             |                                          |                 |                 |                        |                            |
| zioni Politiche /<br>ipo Attivita' Ent                                                                           | Attive - Minister<br>te Promotore Da                                                              | o<br>ata Proposta                                               | Data Durata D                                                                     | escrizione Titol                             | o Progetto Ut                                  | ente                                    | Data Ins                                    | serimer                                  | ito             |                 |                        |                            |
| zioni Politiche /<br>ipo Attivita' En                                                                            | Attive - Minister<br>te Promotore Da                                                              | o<br>ata Proposta                                               | Data Durata D                                                                     | escrizione Titol                             | o Progetto Ut                                  | ente                                    | Data Ins                                    | serimer                                  | ito             |                 |                        |                            |
| zioni Politiche /<br>ipo Attivita' En<br>ERVIZI<br>Operatore Ente                                                | Attive - Minister<br>te Promotore Da<br>erogatore Data                                            | o<br>ata Proposta<br>inizio servizio                            | Data Durata D                                                                     | escrizione Titol<br>Azione Protoco           | o Progetto Ut<br>Ilo Cal. Conclu               | ente<br>15. Se                          | Data Ins<br>rvizio Cu                       | serimer<br>Ist. Sati                     | ito<br>isf. Pre | ot. Ca          | nc. Star               | npa                        |
| zioni Politiche /<br>ipo Attivita' Ent<br>ERVIZI<br>Operatore Ente<br>agina 1                                    | Attive - Minister<br>te Promotore Da<br>erogatore Data                                            | o<br>ata Proposta<br>inizio servizio                            | Data Durata D<br>Macro azione                                                     | escrizione Titol<br>Azione Protoco           | o Progetto Ut<br>Ilo Cal. Conclu               | ente<br>15. Se                          | Data Ins<br>rvizio Cu                       | serimer<br>ıst. Sati                     | ito<br>isf. Pre | ot. Ca          | nc. Star               | npa                        |
| zioni Politiche /<br>ipo Attivita' Ent<br>ERVIZI<br>Iperatore Ente<br>agina 1                                    | Attive - Minister<br>te Promotore Da<br>erogatore Data                                            | o<br>ata Proposta<br>inizio servizio                            | Data Durata D<br>Macro azione                                                     | escrizione Titol<br>Azione Protoco           | o Progetto Ut<br>Ilo Cal. Conclu               | ente                                    | Data Ins                                    | serimer<br>ıst. Sati                     | ito<br>isf. Pri | ot. Ca          | nc. <mark>Sta</mark> r | npa                        |
| zioni Politiche J<br>ipo Attivita' Ent<br>ERVIZI<br>peratore Ente<br>agina 1<br>ERVIZI A BANI<br>peratore        | Attive - Minister<br>te Promotore Data<br>erogatore Data<br>00 STAMA<br>Ente - Sede<br>erogatrice | o<br>ata Proposta<br>inizio servizio<br>Data inizio<br>servizio | Data Durata D<br>Macro azione<br>Macro azione                                     | escrizione Titol<br>Azione Protoco<br>Azione | o Progetto Ut<br>Ilo Cal. Conclu<br>Protocollo | cente<br>15. Sei<br>Cal. <mark>C</mark> | Data Ins<br>rvizio Cu<br>onclus.<br>ervizio | serimer<br>ıst. Sati<br>Cust.<br>Satisf. | nto<br>sf. Pro  | ot. Ca<br>Canc. | nc. Star               | npa<br>Stampa<br>Certifica |
| zioni Politiche /<br>ipo Attivita' Ent<br>ERVIZI<br>Operatore Ente<br>agina 1<br>ERVIZI A BANI<br>Operatore      | Attive - Minister<br>te Promotore Data<br>erogatore Data<br>DO STAMA<br>Ente - Sede<br>erogatrice | o<br>ata Proposta<br>inizio servizio<br>Data inizio<br>servizio | Data Durata D<br>Macro azione<br>Macro azione                                     | escrizione Titol<br>Azione Protoco<br>Azione | p Progetto Ut<br>Ilo Cal. Conclu<br>Protocollo | cente<br>15. Sei<br>Cal. <mark>S</mark> | Data Ins<br>rvizio Cu<br>onclus.<br>ervizio | serimer<br>Ist. Sati<br>Cust.<br>Satisf. | ito<br>isf. Pro | ot. Ca<br>Canc. | nc. Star<br>Stampa     | npa<br>Stampa<br>Certifica |
| zioni Politiche /<br>ipo Attivita' Ent<br>ERVIZI<br>peratore Ente<br>agina 1<br>ERVIZI A BANI<br>peratore        | Attive - Minister<br>te Promotore Data<br>erogatore Data<br>20 STAMA<br>Ente - Sede<br>erogatrice | o<br>ata Proposta<br>inizio servizio<br>Data inizio<br>servizio | Data Durata D<br>Macro azione<br>Macro azione<br>PIANO<br>PROVINCIALE             | Azione Protoco                               | o Progetto Ut<br>Ilo Cal. Conclu<br>Protocollo | cal. C                                  | Data Ins<br>rvizio Cu<br>onclus.<br>ervizio | serimer<br>Ist. Sati<br>Cust.<br>Satisf. | nto<br>sf. Pro  | ot. Ca<br>Canc. | nc. Stan<br>Stampa     | stampa<br>Certifica        |
| izioni Politiche /<br>Tipo Attivita' Ent<br>ERVIZI<br>Operatore Ente (<br>Pagina 1<br>ERVIZI A BANI<br>Operatore | Attive - Minister<br>te Promotore Data<br>erogatore Data<br>DO STAMA<br>Ente - Sede<br>erogatrice | o<br>ata Proposta<br>inizio servizio<br>Data inizio<br>servizio | Data Durata D<br>Macro azione<br>Macro azione<br>PIANO<br>PROVINCIALE<br>DISABILI | escrizione Titol<br>Azione Protoco<br>Azione | p Progetto Ut<br>llo Cal. Conclu<br>Protocollo | cal. C                                  | Data Ins<br>rvizio Cu<br>onclus.<br>ervizio | serimer<br>Ist. Sati<br>Cust.<br>Satisf. | nto<br>isf. Pro | ot. Ca<br>Canc. | nc. Stan<br>Stampa     | npa<br>Stampa<br>Certifica |

La possibilità di gestire la conclusione dei servizi, successivamente alla presa in carico dell'azione già effettuata, è fattibile anche e sempre dal tab PIP dove possibile utilizzando il pulsante Dettagli (relativamente al PIP in gestione) e selezionando l'icona 🖻 si accede direttamente alla pagina Erogazioni servizi per effettuare la registrazione e la protocollazione della conclusione stessa.

| ominativo:                    |                    | Codice fiscale:     |                   |         |
|-------------------------------|--------------------|---------------------|-------------------|---------|
|                               | Erogazioni servizi |                     | Sch. Anagrafica   |         |
|                               |                    |                     |                   | INDIETR |
| SINTESI                       | Dati personali     | Domicilio           | ed altri recapiti | PIP     |
| Data del:                     |                    | Ente<br>Accreditato |                   |         |
| Priorità:                     |                    | V                   |                   |         |
| Integrazione:                 |                    | ~                   |                   |         |
| Titolo Studio:                | -                  |                     | *[ cerca ]        |         |
| Classe                        |                    | *                   |                   |         |
| Stato occupazionale           |                    | *                   |                   |         |
|                               |                    |                     |                   |         |
| odice Fiscale Tutor           |                    | f cerca 1 Carica    |                   |         |
| Cognome Tutor                 |                    |                     |                   |         |
| Nome Tutor                    |                    |                     |                   |         |
| itolo di studio Tutor         |                    |                     |                   |         |
| Anni di esperienza            |                    |                     |                   |         |
| ann ar esperienza             |                    |                     |                   |         |
| lipo di esperienza nel settor | e                  | v                   |                   |         |
| biettivi del PIP              |                    |                     |                   |         |
|                               |                    |                     |                   |         |
|                               |                    |                     |                   |         |
|                               |                    |                     |                   |         |
| Piano di Attività Prenotabil  | i                  |                     |                   |         |
|                               | 0                  |                     | - P               |         |
|                               | 0                  |                     |                   |         |

Per effettuare la conclusione (chiusura) del singolo servizio occorre cliccare sul bottone

Conclus. Servizio per accedere alla pagina di registrazione della conclusione.

| Persone > Ricorca                               | persona                           |                         |                   |                 |                  |           |                             |          |        |          |                       |
|-------------------------------------------------|-----------------------------------|-------------------------|-------------------|-----------------|------------------|-----------|-----------------------------|----------|--------|----------|-----------------------|
| Nominativo:                                     |                                   |                         |                   | Cod             | ice fiscale:     |           |                             |          |        |          |                       |
|                                                 | Eroga                             | zioni servizi           |                   |                 |                  |           | Sch. Ana                    | grafica  |        |          |                       |
|                                                 |                                   |                         |                   |                 |                  |           |                             |          |        |          |                       |
| Servizi                                         | >> nuovo >>                       |                         | esa in carico cor | n prenotazione  | <u>1</u>         | [presa    | in carico se                | nza pre  | enotaz | tione ]  |                       |
| Servizi a bando                                 | >> nuovo >>                       |                         | esa in carico con | n prenotazione  | <u>ا</u>         | [presa    | in carico se                | nza pre  | enotaz | tione ]  |                       |
| Azioni Politiche At<br>Tipo Attivita' Ente<br>1 | tive - Ministero<br>Promotore Dat | a Proposta              | Data Durata D     | escrizione Tito | lo Progetto U    | tente Da  | ta Inserime                 | ento     |        |          |                       |
| Operatore Ente er                               | ogatore Data in                   | izio servizi            | Macro azione      | Azione Protoc   | ollo Cal. Conclu | us. Servi | zio Cust. Sa                | tisf. Pr | ot. Ca | nc. Stan | тра                   |
| Pagina 1                                        |                                   |                         |                   |                 |                  |           |                             |          |        |          |                       |
|                                                 | <b>a</b>                          |                         |                   |                 | $\overline{\ }$  |           |                             |          |        |          |                       |
| Operatore                                       | Ente - Sede<br>erogatrice         | Data inizio<br>servizio | Macro azione      | Azione          | Protocolix       | Cal. Con  | clus. Cust.<br>vizio Satisf | Prot.    | Canc.  | Stampa   | Stampa<br>Certificato |
|                                                 |                                   |                         |                   |                 |                  |           | 2                           |          | ×      | 8        |                       |
| Dagina 1                                        |                                   |                         |                   | 1               |                  |           |                             |          |        |          |                       |

IST75159r03- Funzioni applicativo GSS - Piano Prov. Disabili

Approved by RAD 30/01/2017

Pagina 14 di 21

Con l'operazione di accesso (di cui sopra) si visualizza la pagina di registrazione della conclusione del singolo servizio (come da foto successiva).

A titolo esemplificativo si riportano i campi della maschera di conclusione servizio :

- la data di fine servizio;
- lo stato della chiusura (indicare se il servizio si è concluso/non si è concluso normalmente);
- la durata del servizio erogato (secondo quando previsto dal bando in gestione);
- il rispettato dei parametri percentuali di frequenza;
- la tipologia del progetto (es. Piano provinciale disabili);
- tipologia azione interessata;
- il Costo effettivo (secondo quando previsto dal bando in gestione);
- la Quantità (secondo quando previsto dal bando in gestione);
- la conferma SI\NO della persona al corso/edizione ed eventualmente il motivo di non conferma;
- eventuali note;
- il tutor selezionando il link [cerca];
- se il destinatario è un disabile;
- se il destinatario è "svantaggiato" e l'eventuale svantaggio;
- la data fine edizione ;

### Per salvare i dati inseriti selezionare l'icona salva.

| 2                                    | Erogazioni servizi                                 |                                 | Sch. Anagrafica |               |
|--------------------------------------|----------------------------------------------------|---------------------------------|-----------------|---------------|
|                                      |                                                    |                                 |                 | Q GALVA INDIA |
| and a Research from the              | ¢                                                  |                                 |                 |               |
| ede crogacrice                       | 2                                                  |                                 |                 |               |
| resa in carico                       | a                                                  |                                 |                 |               |
| ata fine servizio                    | <ul> <li>[cerca] (formato 'gg/mm/aaaa')</li> </ul> | 0                               |                 |               |
| tato della chiusura                  | <u>×</u>                                           |                                 |                 |               |
| cheda professionale                  |                                                    |                                 |                 |               |
| ggiornata                            |                                                    |                                 |                 |               |
| arametri di frequenza                |                                                    |                                 |                 |               |
| spettati                             |                                                    |                                 |                 |               |
| odalità azione                       | individuale (5)                                    |                                 |                 |               |
| ipologia Destinatario:               | Atro Sé                                            |                                 |                 |               |
| I. Protocollo:                       |                                                    |                                 |                 |               |
| ata Protocollo:                      | (cerce) (formato 'gg/mm/assa')                     |                                 |                 |               |
|                                      |                                                    | Aziani proposte                 |                 |               |
| ipologia progetto                    | PANO PROVINCIALE DISABIU                           | Action propose                  |                 |               |
|                                      |                                                    |                                 |                 |               |
| ipologia d'azione                    |                                                    |                                 |                 |               |
|                                      | 12                                                 |                                 |                 |               |
| osto Effettivo                       |                                                    |                                 |                 |               |
| uantită :                            |                                                    |                                 |                 |               |
| rogetto:<br>zione:                   | BS:<br>2                                           |                                 | ià.             |               |
| onferma persona al<br>orso/edizione: | ⊙st<br>ΩN0                                         |                                 |                 |               |
| totivo di non conferma:              | ×                                                  |                                 |                 |               |
| ttestato:                            | ~                                                  |                                 |                 |               |
| Ore Coreo Recueero                   |                                                    |                                 |                 |               |
| re Professionalizzanti               |                                                    |                                 |                 |               |
| re Trasversali                       |                                                    |                                 |                 |               |
| I. Ore previste dal                  |                                                    |                                 |                 |               |
| ontratto:                            | •                                                  |                                 |                 |               |
| requentate:                          |                                                    |                                 |                 |               |
|                                      |                                                    | ~                               |                 |               |
| lote:                                |                                                    |                                 |                 |               |
|                                      |                                                    | 36                              |                 |               |
| come è venuto a<br>onoscenza         | ×                                                  |                                 |                 |               |
| ell'intervento?                      |                                                    |                                 |                 |               |
| utor:                                | [                                                  | cerce )                         |                 |               |
| lisabile                             |                                                    |                                 |                 |               |
| ivantaggiato                         | Svantaggi:                                         | <u>88</u>                       |                 |               |
|                                      |                                                    | ati Edisione in visualizzazione |                 |               |
| ata Inizio                           |                                                    | an exclore in visualizzatione   |                 |               |
| ata Fine:                            | • ( cerca ) (formato 'oo/mm/assa')                 | 6                               |                 |               |
| ipo Edizione                         | Rithman and O at Branne O mark                     |                                 |                 |               |
| . Ore:                               | 9                                                  |                                 |                 |               |
| . minimo partecipanti:               | 1                                                  |                                 |                 |               |
| tato                                 | Ativa                                              |                                 |                 |               |
| ede Onerative                        | Luna 12                                            |                                 |                 |               |
| ede operativa:                       |                                                    |                                 |                 |               |
|                                      |                                                    |                                 |                 | 0 🖬 🔹         |
|                                      |                                                    |                                 |                 | GALVA MOR     |

Sempre nella Sezione **Erogazioni servizi**, salvati i dati della conclusione del servizio è necessario protocollare la registrazione effettuata per la conclusione selezionando il pulsante **Prot. per dare efficacia all'invio definitivo dei dati**.

| Operatore | Ente -<br>Sede<br>erogatrice | Data<br>inizio<br>servizio | Macro<br>azione | Azione | Protocollo | Conclus.<br>Servizio | Cust.<br>Satisf. | Prot. | Canc. | . Stampa | Stampa<br>Certificato |
|-----------|------------------------------|----------------------------|-----------------|--------|------------|----------------------|------------------|-------|-------|----------|-----------------------|
|           |                              |                            |                 |        |            |                      |                  | A.    | ×     | 4        |                       |

### N.B. l'operazione di presa in carico e conclusione sono da ripetersi per ogni singola attività \servizio erogato.

#### 4. Registrazione della Chiusura del PIP

Dopo aver effettuato la conclusione di tutte le attività previste dal PIP occorre procedere alla registrazione della Chiusura del PIP stesso.

Utilizzare il bottone "Chiudi" per accedere alla pagina di chiusura (foto successiva) dove inserire i seguenti nuovi dati:

- Motivazione della chiusura del PIP;
- Data;
- esito della chiusura;
- eventuali Note.

| Motivazione di chiusura PIP |           | *                      |   |
|-----------------------------|-----------|------------------------|---|
| Data                        | [ cerca ] | (formato 'gg/mm/aaaa') |   |
| Esito                       |           | ~                      |   |
| Note                        |           |                        | ~ |
|                             |           |                        |   |

Per salvare i dati inseriti selezionare l'icona salva Salva.

#### Lo stato del PIP passa così da Valido a Chiuso

### 5. Abbinamento dei dati del rapporto di lavoro del destinatario al PIP.

Per abbinare i dati relativi al rapporto di lavoro del destinatario usare il pulsante

**Nuova Comunicazione** (i dati sono da aggiornare nel caso di successive variazioni al rapporto di lavor $\phi$  stesso).

|                                                             | <b>n</b>                                  |                  |
|-------------------------------------------------------------|-------------------------------------------|------------------|
|                                                             | Cod. PIP.BS )                             | Sch. Anagrafica  |
|                                                             |                                           |                  |
| Dati Assunzione                                             |                                           | rri recapiti PIP |
| Data Assunzione                                             | [cerca]                                   |                  |
| Scadenza                                                    | [cerca]                                   |                  |
|                                                             |                                           |                  |
| Settore Contrattuale                                        |                                           | cerca ]          |
| Qualifica Contrattuale                                      |                                           |                  |
| Modalità di lavoro                                          |                                           |                  |
| nº ore settimanali Part-time<br>(numero intero no decimali) |                                           |                  |
| Rapporto di lavoro                                          | ×                                         |                  |
| Dati Datore di Lavoro                                       |                                           |                  |
| Sede Operativa:                                             |                                           |                  |
| Denominazione                                               | [Attiva recupero dati azienda]            |                  |
| codice ateco                                                | [[cerca]                                  | le P             |
| Codice fiscale datore di lavoro                             |                                           |                  |
|                                                             | Data ssunzione Ragione Sociale Tipo rappo | vrto lavoro      |

#### <u>Allegato A – utilizzo econfigurazione pc per utilizzo CRS del destinatario</u>

Al primo utilizzo di ricerca con CRS del destinatario dote da GSS è necessario seguire le seguenti istruzioni:

- usare internet explorer

-collegarsi al GSS e cliccare sul bottoncino attiva ricerca da CRS

-se il Pc è stato configurato correttamente l'applicativo evidenzierà un messaggio con la richiesta di eseguire l'interazione di un controllo Activex, rispondere SI e sarà subito visibile l'immagine della CRS e il messaggio della componente installato correttamente.

|  | Internet Explorer X                                                                                                    |  |
|--|----------------------------------------------------------------------------------------------------|--|
|  | Conserva de la desta de la dereción de active in questa a pagna<br>con serva de la degrar a de la dereción mente damico.<br>Conserva finite adorne? |  |
|  | 5iNo                                                                                                    |  |

Se il Pc non è stato configurato è necessario effettuare la configurazione del proprio PC al fine di consentire che l'applicazione scarichi il pacchetto dati per l'utilizzo della funzionalità per l'utente che lo userà (è consigliabile consultare un proprio informatico):

- Utilizzo di Microsoft Internet Explorer

- entrare nelle proprietà di Internet Explorer

Verificare la presenza sul p.c. del programma JAVA , altrimenti deve essere installato -accedere alla console di Java;

-posizionarsi nella scheda protezione;

- selezionare la parte siti attendibili;
- cliccare sulla voce siti;
- aggiungere il nostro sito tra quelli attendibili;
- impostare un livello di protezione adeguato;

- sempre su livello di protezione cliccare sul bottone livello personalizzato in modo da poter selezionare nelle impostazioni di protezione la voce "scarica controlli activex" senza firma digitale con l'opzione "chiedi conferma";

- verificare le impostazioni di protezione nell'area Internet.

- N.B. il pacchetto crsmanager predispoto sul sito di CRS Regione Lombardia non è il pacchetto che il nostro applicativo deve scaricare sul p.c.

#### Esempio pannello di controllo Java.

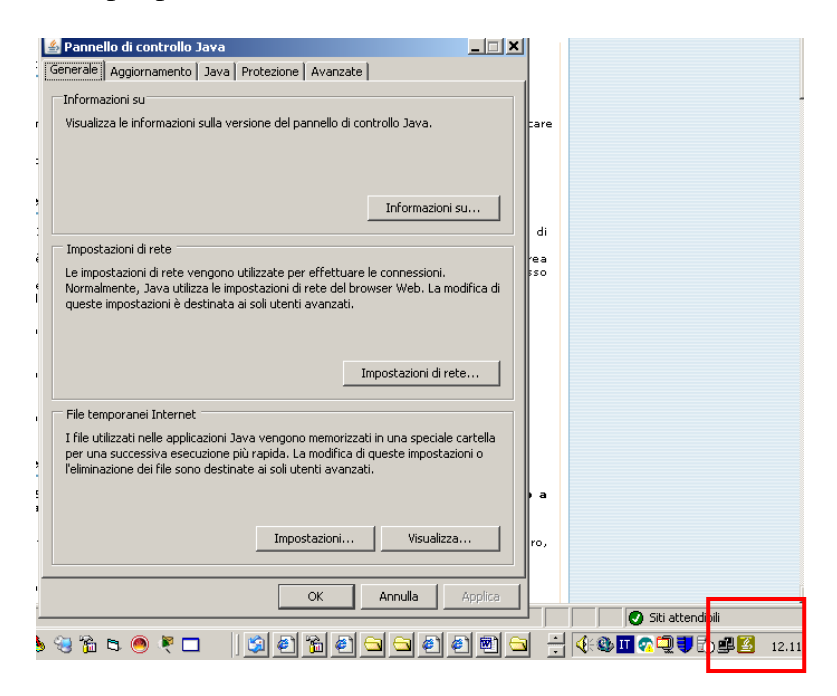